## How to download an ACT score report on a smartphone

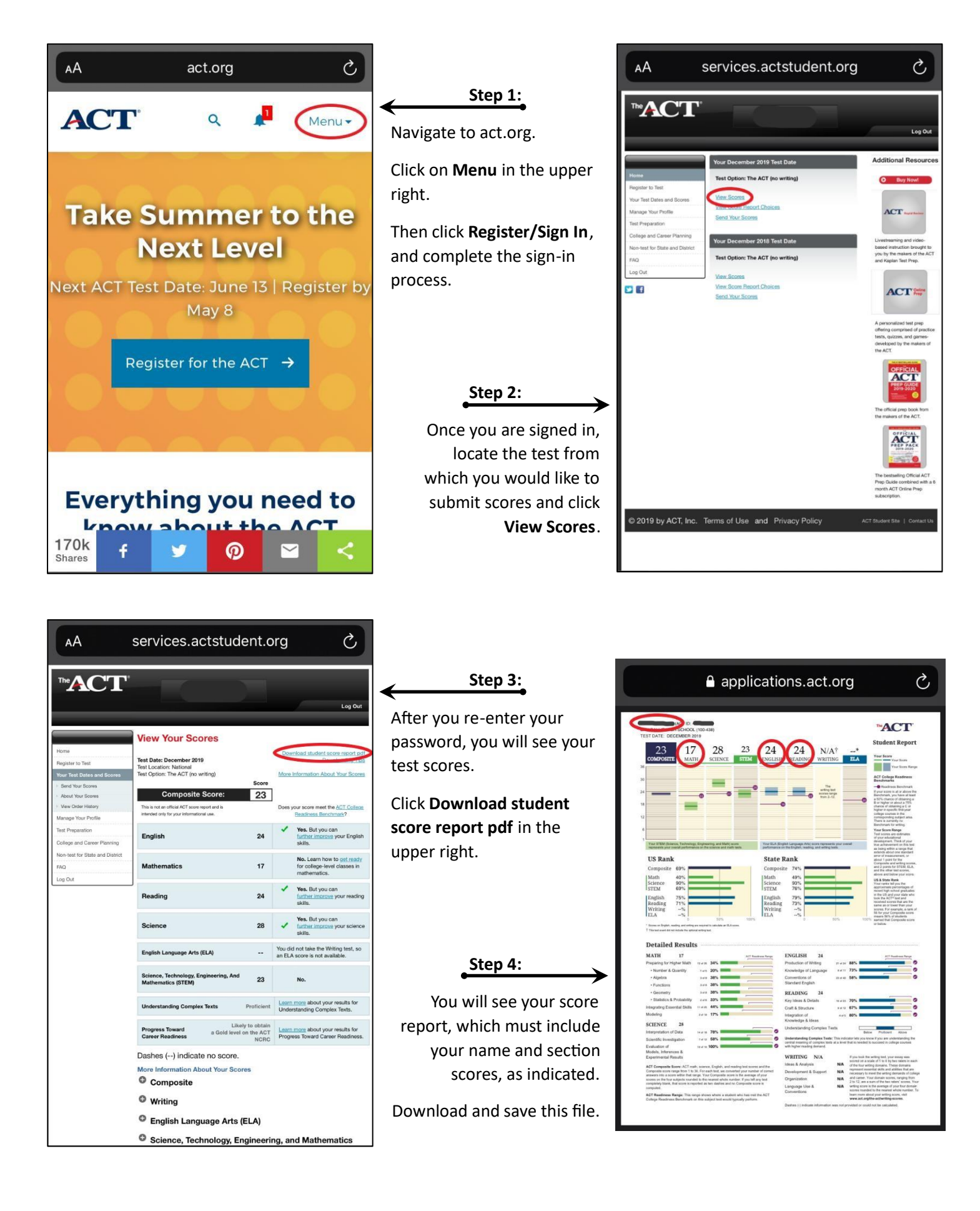

## How to download an ACT score report on a compute

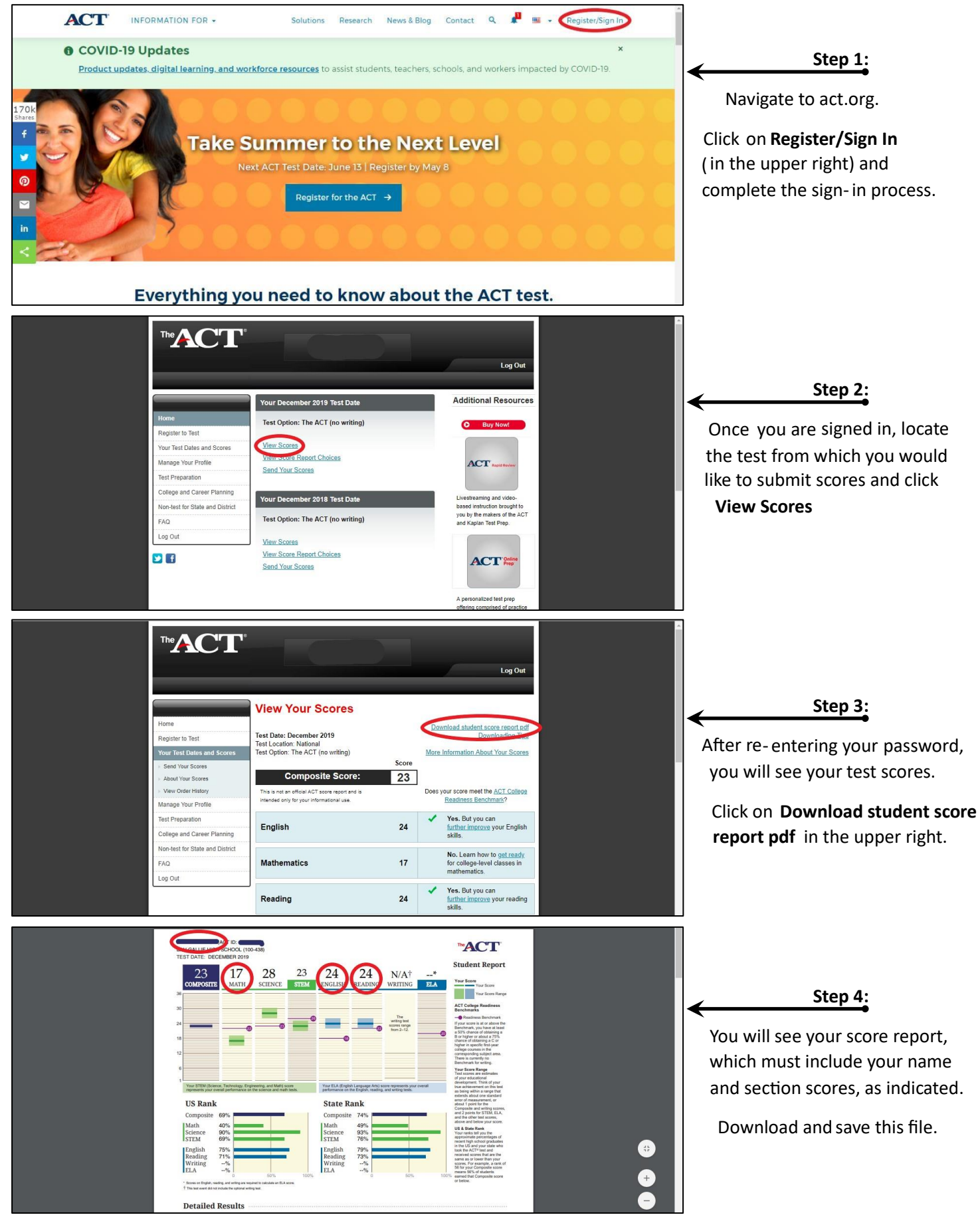